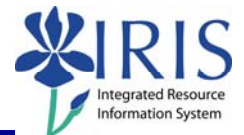

**Process:** Use transaction PA40 to process a Change of Status Action for an employee who has opted for Phased Retirement.

\*\*Prior to processing this transaction, all required approvals must be obtained <u>and</u> the necessary change(s) to the position's master data made (HR Compensation maintains regular staff positions; departmental HR personnel maintain student, faculty and some temporary positions). In particular, the <u>Personnel Subarea value should be changed to Phased Retiree (0014)</u>.

| Role: Authorized Users                                                                                                    | Frequency: When Needed                                                                                                    |  |
|----------------------------------------------------------------------------------------------------|----------------------------------------------------------------------------------------------------|--|
| Beginning                                                                                                    |                                                                                                    |  |
| Enter the transaction code                                                                                                    | PA40                                                                                                    |  |
| Personnel Actions                                                                                                    |                                                                                                    |  |
| Person ID                                                                                                    | Enter the employee's Person ID or use the <b>Possible Entries</b> icon 🙆 to search                                        |  |
| Start                                                                                                    | Enter the first day in which the change in status is to take effect                                                       |  |
| Click on the <b>Select</b> button to the left of<br>the<br><b>Change in Status</b> Action Type                                        | Change in Status                                                                                                    |  |
| Click on the <b>Execute</b> icon                                                                                                    |                                                                                                    |  |
| Copy Actions (0000)                                                                                                    |                                                                                                    |  |
| Click on the <b>Possible Entries</b> icon in the <b>Reason for Action</b> field, then double-<br>click on <b>07 Phased Retirement</b> | AcName of reason for acti01Increase FTE02Reduce FTE03Position Update04BVV to MO05MO to BVV06Retirement07Phased Retirement |  |
| Delete the <b>Position</b> number and press<br><b>Enter</b> to completely clear out that value                                        | Position                                                                                                    |  |
| Read the delimit message and press Enter to accept – For example:                                                                     |                                                                                                    |  |
| Record valid from 11/27/2005 to 12/31/9999 delimited at end                                                                           |                                                                                                    |  |

## Quick Reference Card – Human Resources PA40 Phased Retirement

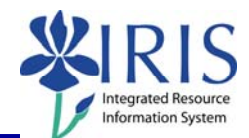

| <u>Re-enter</u> the exact same <b>Position</b> number and press <b>Enter</b>                                                                                                    | Organizational assignment<br>Position | 50105020 |  |
|----------------------------------------------------------------------------------------------------|---------------------------------------|----------|--|
| Click on the <b>Save</b> icon                                                                                                    | 8                                     |          |  |
| Create Organizational Assignment (0001)                                                                                                    |                                       |          |  |
| Press <b>Enter</b> – The system populates the fields in this infotype.                                                                                                    |                                       |          |  |
| Ensure that the (Personnel) Subarea field is 0014 (Phased Retiree)!                                                                                                    |                                       |          |  |
| Read the delimit message and press Enter to accept – For example:                                                                                                    |                                       |          |  |
| Record valid from 11/27/2005 to 12/31/9999 delimited at end                                                                                                    |                                       |          |  |
| Click on the <b>Save</b> icon                                                                                                    |                                       |          |  |
| Create Planned Working Time (0007)                                                                                                    |                                       |          |  |
| Change the <b>Employment percent</b> to the                                                                                                    | Working time                          |          |  |
| appropriate value – Generally, this is                                                                                                    | Employment percent                    | 50.00    |  |
| 50%!                                                                                                    | Daily working hours                   | 4.00     |  |
| Press Enter                                                                                                    |                                       |          |  |
| Read the system messages and press <b>Enter</b> to accept – For example:                                                                                                    |                                       |          |  |
| Attention: Please check Basic Pay infotype (0008)                                                                                                    |                                       |          |  |
| Record valid from 11/27/2005 to 12/31/9999 delimited at end                                                                                                    |                                       |          |  |
| Click on the Save icon                                                                                                    | 8                                     |          |  |
| Create Basic Pay (0008)                                                                                                    |                                       |          |  |
| The update on this infotype depends on whether the employee is paid a salary or an                                                                                                    |                                       |          |  |
| hourly wage.                                                                                                    |                                       |          |  |
| <ul> <li>If the employee is paid a salary, you <u>must</u> change the salary to reflect the<br/>reduction in the FTE percentage. For example, prior to the change to Phased</li> </ul> |                                       |          |  |
| Retirement the employee had a monthly salary of \$5,000. The <b>Employment</b>                                                                                                    |                                       |          |  |
| <b>percent</b> was changed to 50.00. Thus, the monthly salary for Phased<br>Retirement should be changed to \$2,500.                                                                   |                                       |          |  |
| <ul> <li>If the employee is paid an hourly rate, enter the same hourly rate. The</li> </ul>                                                                                            |                                       |          |  |
| adjustment in pay will occur with Time Entry, when fewer hours are entered.                                                                                                    |                                       |          |  |

## Quick Reference Card – Human Resources PA40 Phased Retirement

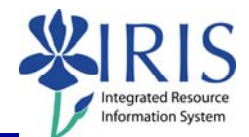

| Enter the appropriate pay rate for the employee in the <b>Amount</b> field                                                                                                    | This is an hourly example:         Wa       Wage Type Long Text       O.       Amount       Durr       I.         1005       Hourly Rate       17.00       JSD       USD |  |
|----------------------------------------------------------------------------------------------------|----------------------------------------------------------------------------------------------------|--|
| Press Enter to populate the Annual Salary field                                                                                                    |                                                                                                    |  |
| Read the delimit message and press Enter to accept – For example:                                                                                                    |                                                                                                    |  |
| Record valid from 11/27/2005 to 12/31/9999 delimited at end                                                                                                    |                                                                                                    |  |
| Click on the <b>Save</b> icon                                                                                                    |                                                                                                    |  |
| Personnel Actions                                                                                                    |                                                                                                    |  |
| The system should now return you to the initial <i>Personnel Actions</i> window; the Action is completed. Now use transaction <b>ZHR_PAR</b> to generate and print the required Payroll Authorization Record (PAR). Refer to the <b>ZHR_PAR Generating a PAR</b> QRC on the IRIS myHelp web site for the complete instructions: |                                                                                                    |  |

http://myhelp.uky.edu/rwd/HTML/HR/QRC\_ZHR\_PAR\_Generating\_a\_PAR.pdf.